## **DAFTAR GAMBAR**

| Gambar 1.1 Tangkapan Layar Aplikasi I-Gracias: Portofolio Kelas | 26  |
|-----------------------------------------------------------------|-----|
| Gambar 3.1 Diagram Awal                                         | 73  |
| Gambar 3.2 Diagram Sistem                                       | 74  |
| Gambar 3.3 Use Case Diagram                                     | 87  |
| Gambar 3.4 Sequence Diagram: Kaprodi                            | 88  |
| Gambar 3.5 Sequence Diagram: Gugus Kendali Mutu                 | 89  |
| Gambar 3.6 Sequence Diagram: Dosen Koordinator Matakuliah       | 90  |
| Gambar 3.7 Sequence Diagram: Dosen Pengampu Matakuliah          | 91  |
| Gambar 3.8 Sequence Diagram: Evaluator                          | 92  |
| Gambar 3.9 Halaman Login                                        | 96  |
| Gambar 3.10 Homepage                                            | 96  |
| Gambar 4.1 Contoh Wujud Akhir: Halaman Generate Skor PI         | 105 |
| Gambar 4.2 Struktur Folder                                      | 107 |
| Gambar 4.3 Login Page                                           | 111 |
| Gambar 4.4 Form Input                                           | 113 |
| Gambar 4.5 Tampilan PLO                                         | 114 |
| Gambar 4.6 Update Data                                          | 115 |
| Gambar 4.7 Fungsi Delete                                        | 116 |
| Gambar 4.8 Diagram pada Database                                | 123 |
| Gambar 4.9 Halaman Rubrik Penilaian                             | 125 |
| Gambar 4.10 Generate Skor PI                                    | 126 |
| Gambar 5.1 CFG Kategori Nilai                                   | 138 |
| Gambar 5.2 CFG Skor PI untuk Matakuliah                         | 141 |
| Gambar 5.3 CFG Skor PI                                          | 143 |
| Gambar 5.4 CFG Skor PLO                                         | 145 |
| Gambar 5.5 Uji Coba Login                                       | 156 |
| Gambar 5.6 Status Passed pada Login                             | 157 |
| Gambar 5.7 Uji Coba Logout                                      | 157 |
| Gambar 5.8 Status Passed pada Logout                            | 158 |
| Gambar 5.9 Uji Coba Atur Nilai Minimum PLO                      | 159 |

| Gambar 5.10 | Status Passed dari Atur Nilai Minimum PLO                  | 160  |
|-------------|------------------------------------------------------------|------|
| Gambar 5.11 | Uji Coba Kelola Tahun Kurikulum                            | 160  |
| Gambar 5.12 | Status Passed pada Uji Kelola Tahun Kurikulum              | 162  |
| Gambar 5.13 | Uji Coba Profil Lulusan                                    | 162  |
| Gambar 5.14 | Status Passed pada Uji Profil Lulusan                      | 164  |
| Gambar 5.15 | Uji Kelola PLO                                             | 165  |
| Gambar 5.16 | Status Passed pada Uji Kelola PLO                          | .167 |
| Gambar 5.17 | Uji Kelola PI                                              | 167  |
| Gambar 5.18 | Status Passed pada Uji Kelola PI                           | .169 |
| Gambar 5.19 | Uji Kelola Matakuliah                                      | 170  |
| Gambar 5.20 | Status Passed pada Uji Kelola Matakuliah                   | .172 |
| Gambar 5.21 | Uji Kelola CLO                                             | 172  |
| Gambar 5.22 | Status Passed pada Uji Kelola CLO                          | .174 |
| Gambar 5.23 | Uji Setting Assessment Plan                                | 175  |
| Gambar 5.24 | Status Passed pada Uji Setting Assessment Plan             | .176 |
| Gambar 5.25 | Uji Upload dan Tambah Data Dosen                           | 177  |
| Gambar 5.26 | Status Passed pada Upload dan Tambah Data Dosen            | 178  |
| Gambar 5.27 | Uji Upload dan Tambah Data Kelas Dosen                     | 179  |
| Gambar 5.28 | Status Passed pada Upload dan Tambah Data Kelas Dosen      | .181 |
| Gambar 5.29 | Uji Upload dan Tambah Data Assessment Tools                | 181  |
| Gambar 5.30 | Status Passed pada Upload dan Tambah Data Assessment Tools | 183  |
| Gambar 5.31 | Uji Upload dan Tambah Data Mahasiswa                       | .184 |
| Gambar 5.32 | Status Passed pada Upload dan Tambah Data Mahasiswa        | 186  |
| Gambar 5.33 | Uji Upload dan Tambah Data Kelas Mahasiswa                 | 186  |
| Gambar 5.34 | Status Passed pada Upload dan Tambah Kelas Mahasiswa       | 188  |
| Gambar 5.35 | Uji Upload dan Tambah Data Question                        | 189  |
| Gambar 5.36 | Status Passed pada Upload dan Tambah Data Question         | .191 |
| Gambar 5.37 | Uji Upload Data Nilai Mahasiswa                            | .191 |
| Gambar 5.38 | Status Passed pada Upload Data Nilai Mahasiswa             | .193 |
| Gambar 5.39 | Uji Kelola Portofolio Matakuliah                           | 193  |
| Gambar 5.40 | Status Passed pada Kelola Portofolio Matakuliah            | .195 |
| Gambar 5.41 | Uji Kelola Rubrik Penilaian                                | 195  |

| Gambar 5.42 | Status Passed pada Kelola Rubrik Penilaian197                  |
|-------------|----------------------------------------------------------------|
| Gambar 5.43 | Uji Hitung Skor PI untuk Matakuliah198                         |
| Gambar 5.44 | Status Passed pada Hitung Skor PI untuk Matakuliah199          |
| Gambar 5.45 | Uji Hitung Skor PI200                                          |
| Gambar 5.46 | Status Passed pada Hitung Skor PI201                           |
| Gambar 5.47 | Uji Hitung Skor PLO201                                         |
| Gambar 5.48 | Status Passed pada Hitung Skor PLO203                          |
| Gambar 5.49 | Uji Kelola Monitoring Evaluasi                                 |
| Gambar 5.50 | Status Passed pada Kelola Monitoring Evaluasi                  |
| Gambar 5.51 | Uji Input Bukti RT ke dalam Laporan Monitoring Evaluasi204     |
| Gambar 5.52 | Status Passed pada Input Bukti RT ke dalam Laporan Monitoring  |
| Evaluasi    |                                                                |
| Gambar 5.53 | Uji Menerima Bukti Laporan Monitoring Evaluasi                 |
| Gambar 5.54 | Status Passed pada Menerima Bukti Laporan Monitoring Evaluasi  |
|             |                                                                |
| Gambar 5.55 | Uji Menolak Bukti Laporan Monitoring Evaluasi208               |
| Gambar 5.56 | Status Passed pada Menolak Bukti Laporan Monitoring Evaluasi   |
| •••••       |                                                                |
| Gambar 5.57 | Uji Mengunduh Laporan Hasil Validasi Monitoring Evaluasi209    |
| Gambar 5.58 | Status Passed pada Mengunduh Laporan Hasil Validasi Monitoring |
| Evaluasi    |                                                                |
| Gambar 5.59 | Uji Mengunduh Templete Excel211                                |
| Gambar 5.60 | Status Passed pada Mengunduh Templete Excel                    |
| Gambar 5.61 | Uji Mengunduh Buku Panduan212                                  |
| Gambar 5.62 | Status Passed pada Mengunduh Buku Panduan213                   |